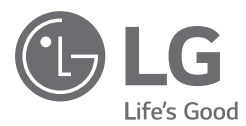

## **OWNER'S & INSTALLATION MANUAL AIR CONDITIONER**

Please read this manual carefully before operating your set and retain it for future reference.

SIMPLE WIRED REMOTE CONTROLLER

PQRCHCSA

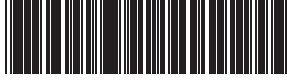

MFI 71695701 Rev.03\_110620

www.lg.com Copyright © 2020 LG Electronics Inc. All Rights Reserved.

### Simple Wired Remote Controller Owner's & Installation Manual

# TABLE OF CONTENTS

| Safety Precaution                         | 3  |
|-------------------------------------------|----|
| Part Description                          | 4  |
| Simple Wired Remote Controller            | 4  |
| ■ Installation instruction                | 5  |
| Remote controller installation            | 9  |
| ■ Owner's instruction                     |    |
| Standard Operation - Cooling Mode         |    |
| Standard Operation - Heating Mode         |    |
| Standard Operation - Dry Mode             |    |
| Standard Operation - Fan Mode             |    |
| Function Setting - Fan Speed Selection    | 14 |
| Function Setting - Child Lock             |    |
| Function Setting - Room Temperature Check |    |
| Self-diagnosis for Trouble Mode           |    |
| Outage Compensation Function              |    |
| Checkups before reporting breakdown       |    |

## **Safety Precaution**

- . The installation requires expert skills, and it should be installed by the service center or other shops specialized in the installation and recognized by our company.
- · For all the problems arising after installation by someone who has no relevant qualifications, our company will not provide free service.
- · The following safety cautions are provided to prevent unexpected dangers or losses.

AWARNING : If the user does not follow the mandatory items, it may result in serious injury or death.

ACAUTION : If the user does not follow the mandatory items, it may cause personal injury or property damage.

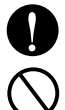

: Warning and Caution are to call the user's attention to the possible danger. Read and follow them carefully in order to prevent a safety accident.

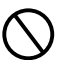

: Warning and Caution are indicated in this guide and the product itself to help protect the users from danger.

## **WARNING**-

### Installation

Be sure to request to the service center or installation specialty store when installing products.

 It will cause fire or electric shock or explosion or injury.

### when reinstalling the installed product. It will cause fire or electric shock

Request to the service center

or installation specialty store

Do not disassemble, fix, and modify products randomly.

It will cause fire or electric shock.

### In-use -

Do not place flammable stuffs close to the product.

It will cause fire.

### Do not allow water to run into the product.

or explosion or injury.

 It will cause electric shock or breakdown.

### Do not give the shock to the product.

· It will cause breakdown when giving the shock to the product.

Request to the service center or installation specialty store when the product becomes wet.

It will cause fire or electric shock.

· It will cause breakdown by damaging parts.

pointed objects.

Do not give the shock using sharp and

## 

### In-use -

Do not clean using the powerful detergent like solvent but use soft cloths.

· It will cause fire or product deformation.

#### Do not press the screen using powerful pressure or select two buttons.

 It will cause product breakdown or malfunction.

### Do not touch or pull the lead wire with wet hands.

· It will cause product breakdown or electric shock.

## **Part Description**

## Simple Wired Remote Controller

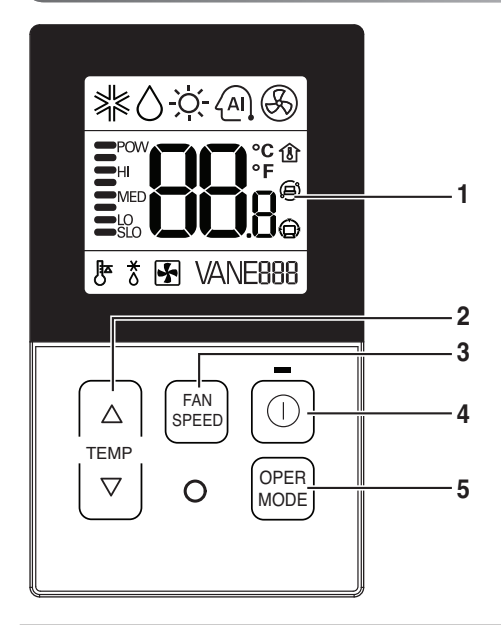

### 1. Operation Display Panel

### 2. TEMP Button

- To adjust the desired room temperature in cooling, heating and dry mode.

### 3. FAN SPEED button

- To adjust the fan speed.

### 4. On/Off button

- To turn on/off the air conditioner.

### 5. OPER MODE button

Each function will be shown on the display panel for 3 seconds or so when the power is applied at first.

\* Not available on all models.

Accessory

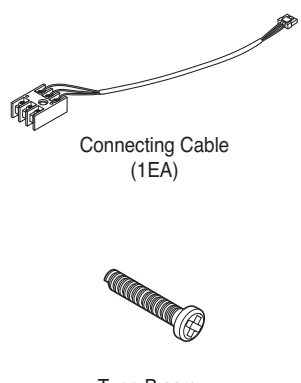

Type B screw (1EA)

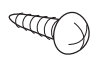

Type A screws (2EA)

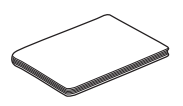

Owner's & Installation Manual

## Installation instruction

1. Please fix tightly using provided screws(Type A) after placing remote controller setup board on the place where you like to setup.

- Please set it up not to bend because poor setup could take place if setup board bends. Please set up remote controller board fit to the reclamation box if there is a reclamation box.

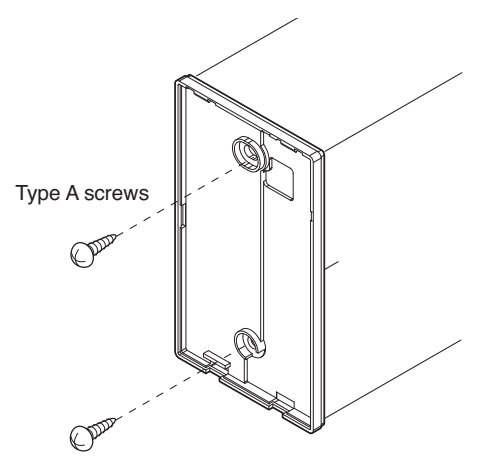

### 2. Can set up Wired remote controller cable into three directions.

- Setup direction: the surface of wall reclamation, upper, right
- If setting up remote controller cable into upper and right side, please set up after removing remote controller cable guide groove.

ℜ Remove guide groove with long nose.

- ① Reclamation to the surface of the wall
- ② Upper part guide groove
- ③ Right part guide groove

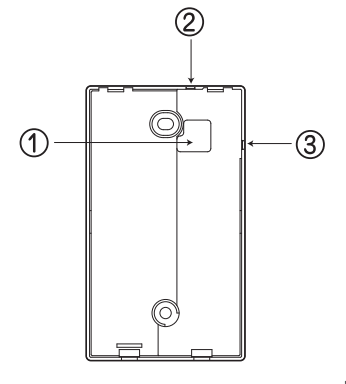

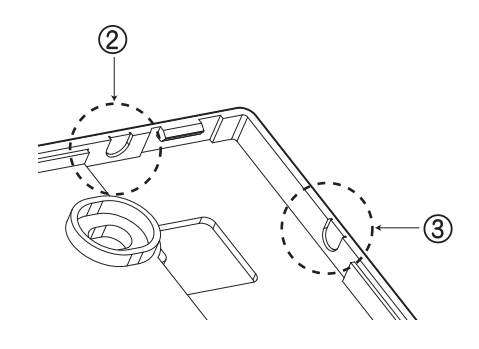

<Wire guide grooves>

# 3. Please fix remote controller upper part into the back plate attached to the surface of the wall, as the Fig. 1, and then, connect with back plate by pressing lower part.

- Please make sure to leave no gaps on the top, bottom, left or right sides between the remote controller and back plate.
- Before assembly with the back plate, arrange the Cable not to interfere with circuit parts.

### Remove remote controller by inserting a screwdriver into the lower separating holes and twisting to release the controller from backplate.

- There are two separating holes. Please individually separate one at a time.
- Please be careful not to damage the inside components when separating.

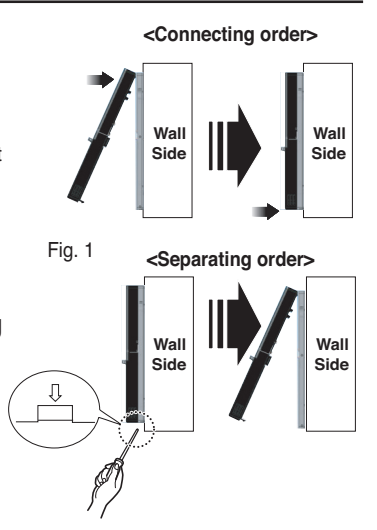

## 4. Please refer to the following directions when connecting the indoor unit and the wired remote controller together.

1) Please connect the cables as shown in the figure below when connecting the plug type cable from the indoor unit's C/BOX.

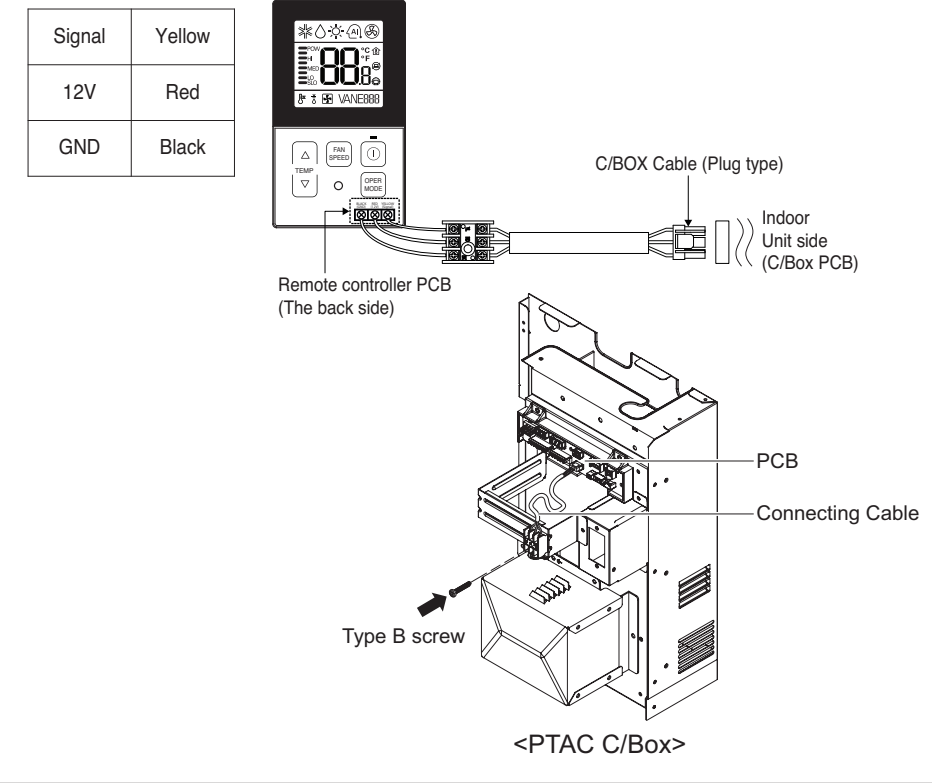

- 2) When connecting Terminal Blocks of the indoor C/BOX and the wired remote controller, refer to the steps below.
- ① Remove the screw on the cable which is fastened to the wired remote controller's Terminal Block by loosening with a screw driver.
- ② Remove the peel it as shown in the figure below.

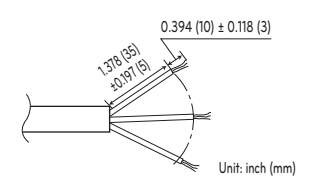

\* You need to purchase additional Cable (Specification of Cable : AWG 24, 3 conductor.)

③ Connecting the Wires.

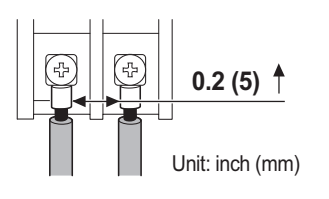

\* The distance between wires should be more than 0.2 inches (5 mm).

**Circular** Terminal

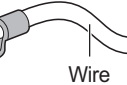

\* Connect the wire after inserting the circular terminal.

④ After pairing the wires with the terminal block, fasten them securely by tightening the screws.

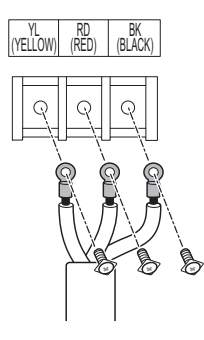

(5) Please connect the Terminal blocks of indoor unit's C/BOX and wired remote controller by referring to the images and contents shown below.

Connect the yellow(signal) part of the wired remote controller's terminal block and the 'YL' part of the indoor unit's terminal block.

Connect the red(12V) part of the wired remote controller's terminal block and the 'RD' part of the indoor unit's terminal block.

Connect the black(GND) part of the wired remote controller's terminal block and the 'BK' part of the indoor unit's terminal block.

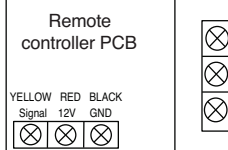

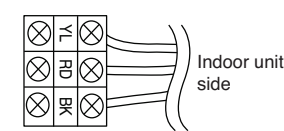

| Remote controller     | Indoor |                  |  |
|-----------------------|--------|------------------|--|
| PCB Terminal Terminal |        | erminal Function |  |
| block Remark          | block  |                  |  |
| YELLOW                | YL     | Signal           |  |
| RED                   | RD     | 12V              |  |
| BLACK                 | BK     | GND              |  |

<Remote controller>

<Indoor Terminal Block>

- \* In case of loosened screws or insufficient contact between the terminal and the wire, remote controller may not function properly.
- \* When the power is off on the remote controller, check the connection between the remote controller and Terminal Block.
- \* Use an appropriate screwdriver for tightening the terminal screws. A screwdriver with a small head will strip the head and make proper tightening impossible.
- \* Over-tightening the terminal screws may break wires and terminal block structure.

### 

- Installation work must be performed in accordance with the national wiring standards and local by authorized personnel only.
- · Installations must comply with the applicable local/national or international standards.
- AWG#22, 3 core shielded is recommended when using the large hole in the center of the back plate.
- AWG#24, 3 core shielded is recommended when using the side or top knock-out of the back plate.
- When installing the wired remote controller, do not bury it in the wall.

(It can cause damage in the temperature sensor.)

Owner's & Installation Manual 9

## Remote controller installation

Since the room temperature sensor is in the remote controller, the remote controller box should be installed in a place away from direct sunlight, high humidity and direct supply of cold air to maintain proper space temperature. Install the remote controller about 5ft(1.5m) above the floor in an area with good air circulation at an average temperature.

### Do not install the remote controller where it can be affected by:

- Drafts, or dead spots behind doors and in corners.
- Hot or cold air from ducts.
- Radiant heat from sun or appliances.
- Concealed pipes and chimneys.
- Uncontrolled areas such as an outside wall behind the remote controller.
- This remote controller is equipped with LCD display. For proper display of the remote controller LCD's, the remote controller should be installed properly as shown in Fig. 2. (The standard height is 4ft~5ft(1.2m~1.5m) from floor level.)

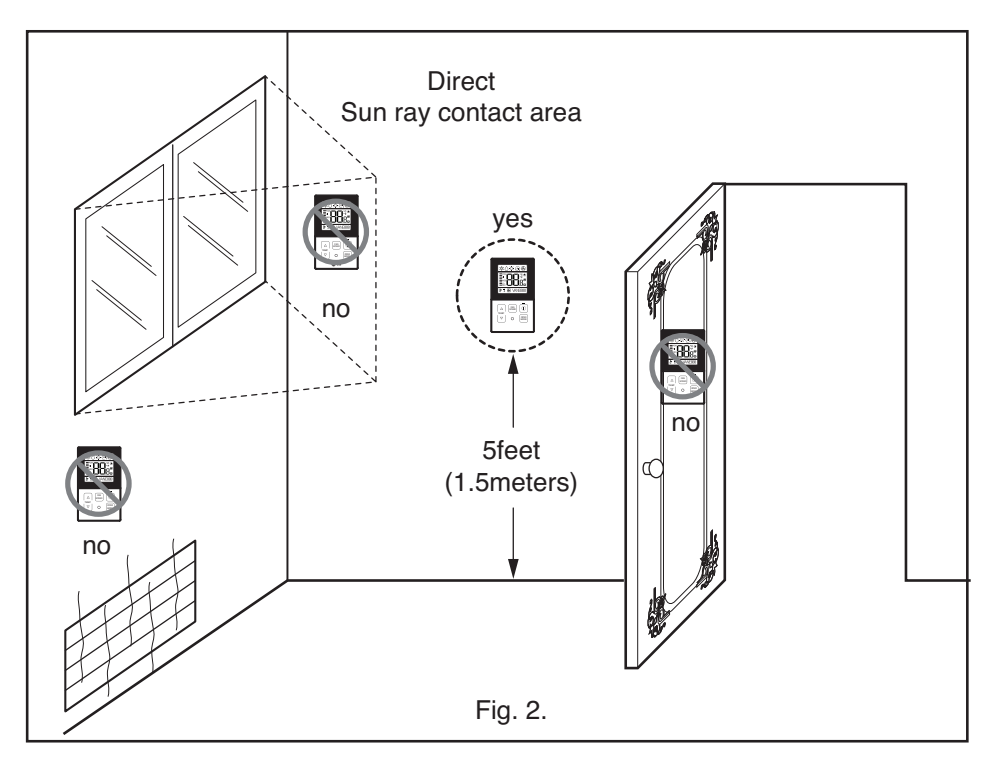

## **Owner's instruction**

## Standard Operation - Cooling Mode

It cools the room by comfortable and clean wind.

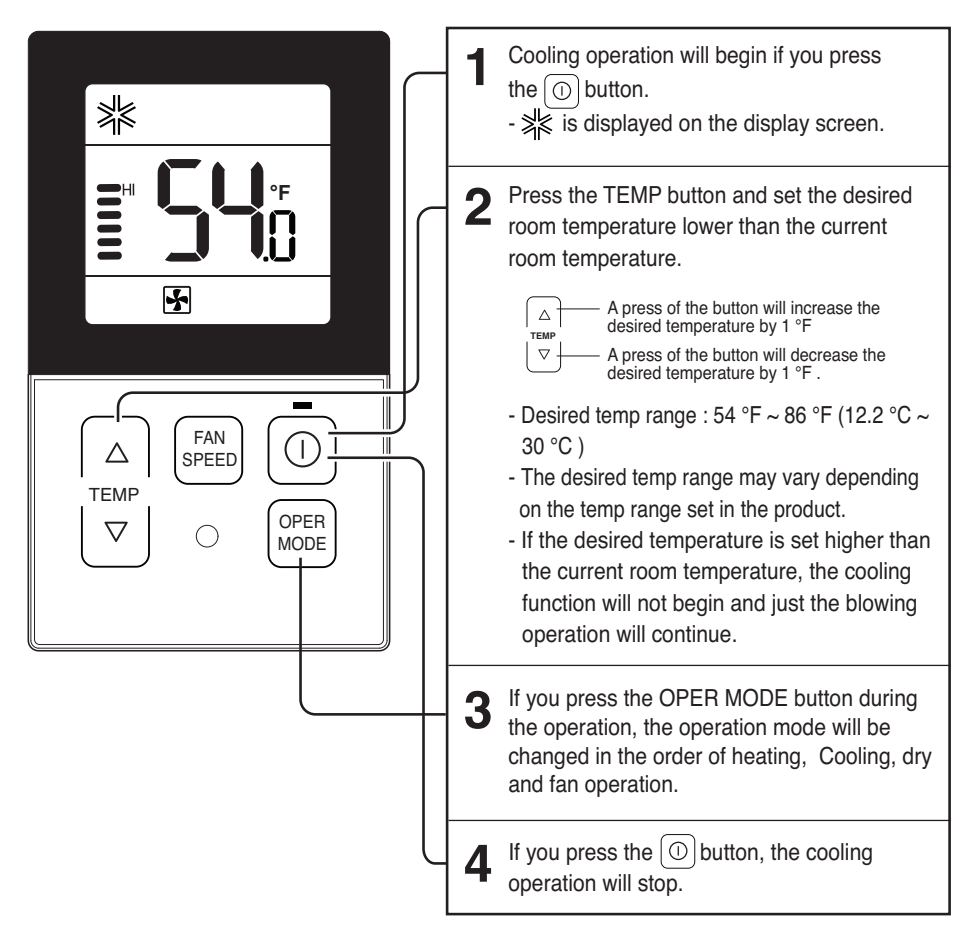

## Standard Operation - Heating Mode

### It supplies warm wind to the indoor

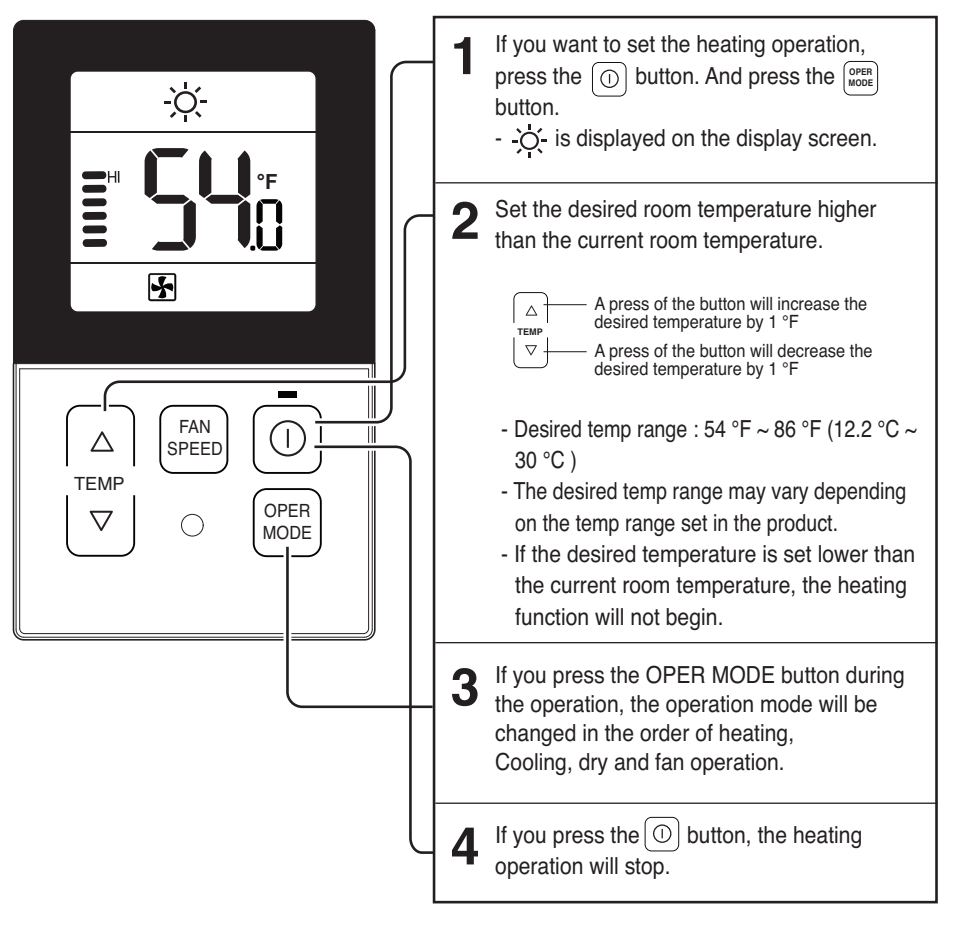

### What is the three-minute delay function?

It will take time for the product to blow warm air. The delay is to protect the compressor. The room will be heated with warm air after three minutes when the compressor begins operation.

The cooling-only model will not do heating function.

## Standard Operation - Dry Mode

It removes humidity while air-cooling weakly.

|                                                | <ul> <li>After operating the product by pressing the ① button, set up the dry (Dehumidification) by pressing the <sup>□PEE</sup> button.</li> <li>- △ is displayed on the display screen.</li> </ul>                        |
|------------------------------------------------|----------------------------------------------------------------------------------------------------|
|                                                | <ul> <li>When the dry operation is selected, the pre-set temperature will be shown on the display window as shown on the left side.</li> <li>The temperature setting can be adjusted during operation this mode.</li> </ul> |
| A     FAN       TEMP     OPER       ▼     OPER | <ul> <li>Press the <sup>FM</sup><sub>DEED</sub> button to select airflow rate [SLO→LO→MED→HI].</li> <li>The initial fan speed of humidity removal operation is "LO".</li> </ul>                                             |

• In rainy season or high humidity climate, it is possible to operate simultaneously dry mode and cooling mode to remove humidity effectively.

## Standard Operation - Fan Mode

It blows the air as it is in the indoor, not the cold wind.

|                                                                  | <ul> <li>After operating the product by pressing the ① button, set up the fan operation by pressing the @FERE button.</li> <li>When the fan operation is selected, Fn will be shown on the display window as shown on the left side.</li> <li>S is displayed on the display screen.</li> <li>The temperature setting can not be adjusted during operation this mode.</li> </ul> |
|------------------------------------------------------------------|----------------------------------------------------------------------------------------------------|
| △     FAN<br>SPEED       TEMP       ▽       ○       OPER<br>MODE | <b>2</b> Press the subset of the select airflow rate [SLO $\rightarrow$ LO $\rightarrow$ MED $\rightarrow$ HI].                                                                                                    |

- Ventilation operation does not release cool wind but general fan.
- Because it releases the wind that has no temperature difference from the room, it functions to circulate the inside air.

## Function Setting - Fan Speed Selection

|                                                            | <ul> <li>Select the proper fan speed which you want by pressing the ① button on the remote controller.</li> <li>If you press the BEE button, the fan speed will change in the order of [SLO→LO→ MED →HI].</li> <li>The initial fan speed is "Lo".</li> <li>If the product is not compatible with the fan speed control, it will not function as per your selection.</li> </ul> |
|------------------------------------------------------------|----------------------------------------------------------------------------------------------------|
| △     FAN<br>SPEED     □       TEMP     ○     OPER<br>MODE | Fan Speed Selection in Heating, Cooling,<br>Dry and Fan Operation.                                                                                                    |

## Function Setting - Child Lock

It is the function to use preventing children or others from careless using.

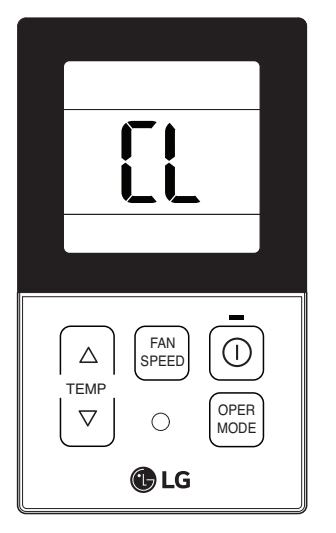

- During the operation, when pressing the  $\triangle$  button and see button for approx. 3 seconds, the 'Child Lock' function can be used.
  - At the time of initial setting of the 'Child Lock', the 'CL' will be indicated approx. 3 seconds at the temperature display section before resuming to the previous mode. After the setting of the 'CL', if another button is setup, the button can not be recognized as the 'CL' is indicated at the temperature display section for approx. 3 seconds.
- If the 'CL' function is wanted to be used under the operation standby state, press the button and seconds under the standby mode state and the

system will be the 'CL' state.

3 As for the releasing method, when pressing the ∫ △ ] button and Final button for approx. 3 seconds, the 'CL' function can be released.

## Function Setting - Room Temperature Check

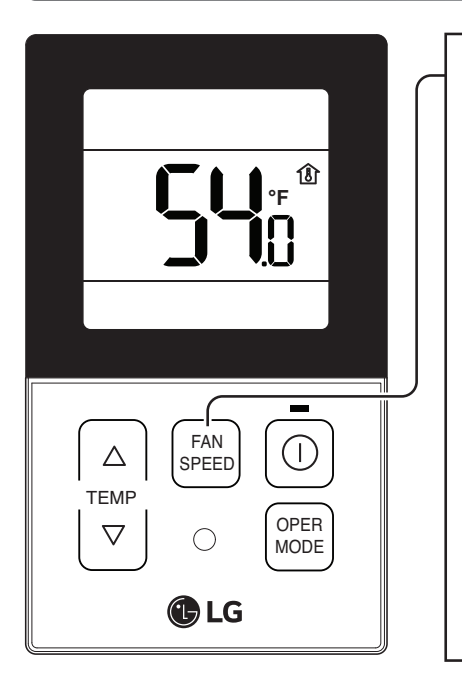

When pressing the (FMN) button of the remote controller adjustment section for approx. 3 seconds, the room temperature will be indicated for about 5 seconds before resuming to the previous display panel.

In the case of the room temperature display, the room temperature can be different in accordance with the setting of the remote controller's room temperature detection selection.

\* As the temperature distribution of the remote controller Installation space is not uniform, slight difference can be generated between the actually felt temperature and the room temperature indication of the remote controller.

## Self-diagnosis for Trouble Mode

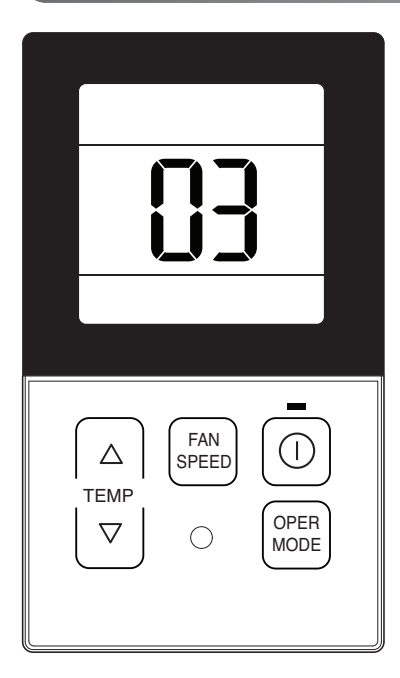

It automatically runs a self-diagnosis when there is a trouble detected in the system.

It displays the trouble mode number with maintenance CODE.

<Individual control>

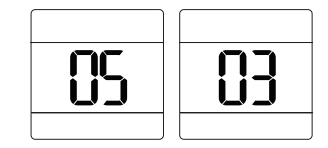

<Group control>

\* When detecting an error during group control, the system will display as below.

<In case of CH05 error, these two characters CH and 05 are alternatively displayed.>

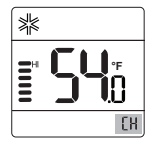

In order to expedite a service, please remember the error number and provide it when consulting an installer.

### Outage Compensation Function

If power supply fails due to outage or other reasons, the outage compensation function automatically retrieves the operating conditions previously programmed before the power failure. Thus, you don't need to press any buttons.

(Additional functions will not be retrieved automatically.)

## Checkups before reporting breakdown

Please first check the items below for product's defects before consulting to service center.

| Symptoms                                                          | Check-up                                                                                             | Management                                                                                                    |  |
|-------------------------------------------------------------------|----------------------------------------------------------------------------------------------------|----------------------------------------------------------------------------------------------------|--|
| It has no power<br>on.                                            | Is air-conditioner's power on?                                                                       | <ul> <li>Please check up circuit breaker.</li> <li>Please check up wire remote controller's setup condition.</li> </ul>                                                                         |  |
|                                                                   | <ul> <li>Are air-conditioner and remote<br/>controller properly connected<br/>with cable?</li> </ul> | Please connect air-conditioner and remote controller cable.                                                                                                    |  |
|                                                                   | Is cable connection correct?                                                                         | <ul> <li>Please check again referring to setup<br/>method at the manual.</li> </ul>                                                                                                    |  |
| It doesn't release cool wind.                                     | Is desired temperature setup     lower than current temperature?                                     | Please set up desired temperature lower than current temperature.                                                                                                    |  |
| Error is displayed<br>on remote con-<br>troller display<br>panel. | Does remote controller display<br>panel indicate 'CH03'?                                             | <ul> <li>Please check again wire remote con-<br/>troller's setup condition.</li> <li>Please check again connection condition<br/>of air-conditioner and remote controller<br/>cable.</li> </ul> |  |

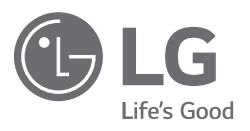